| tana r                                                                                        | THE DESIGN OF A |          |
|-----------------------------------------------------------------------------------------------|-----------------|----------|
| > Ø 4.                                                                                        |                 | 🖈 📴 👔    |
| III App - Per caldicasses: pleasyour podemana bere on the bookmarkshap. Dependenting for now, |                 | <b>^</b> |
|                                                                                               |                 |          |

In the upper right hand corner click on the 3 dots to open the menu.

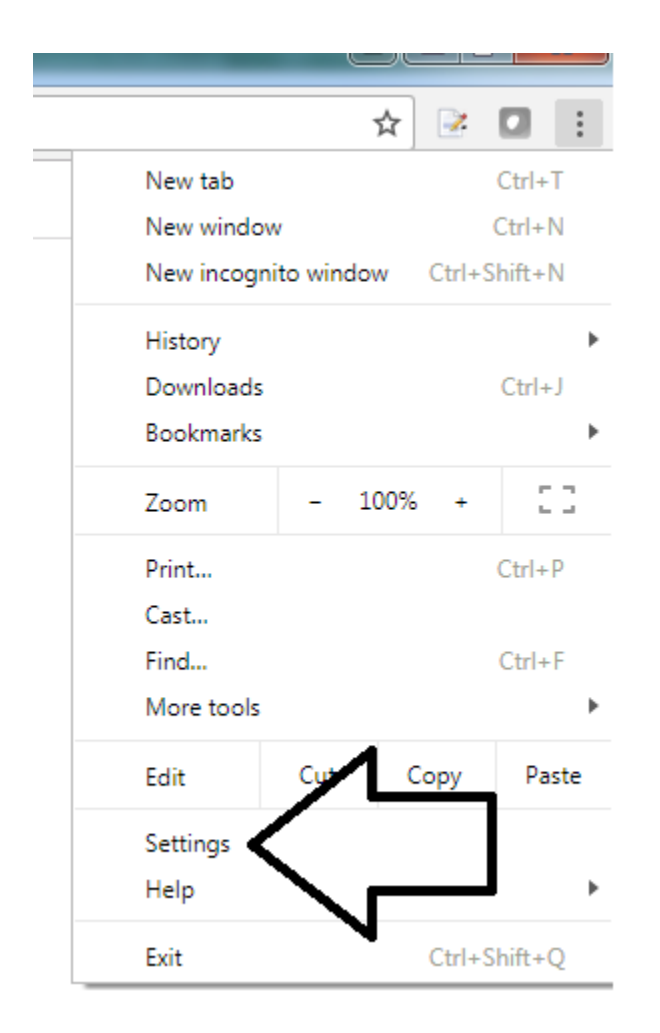

Click on "Settings"

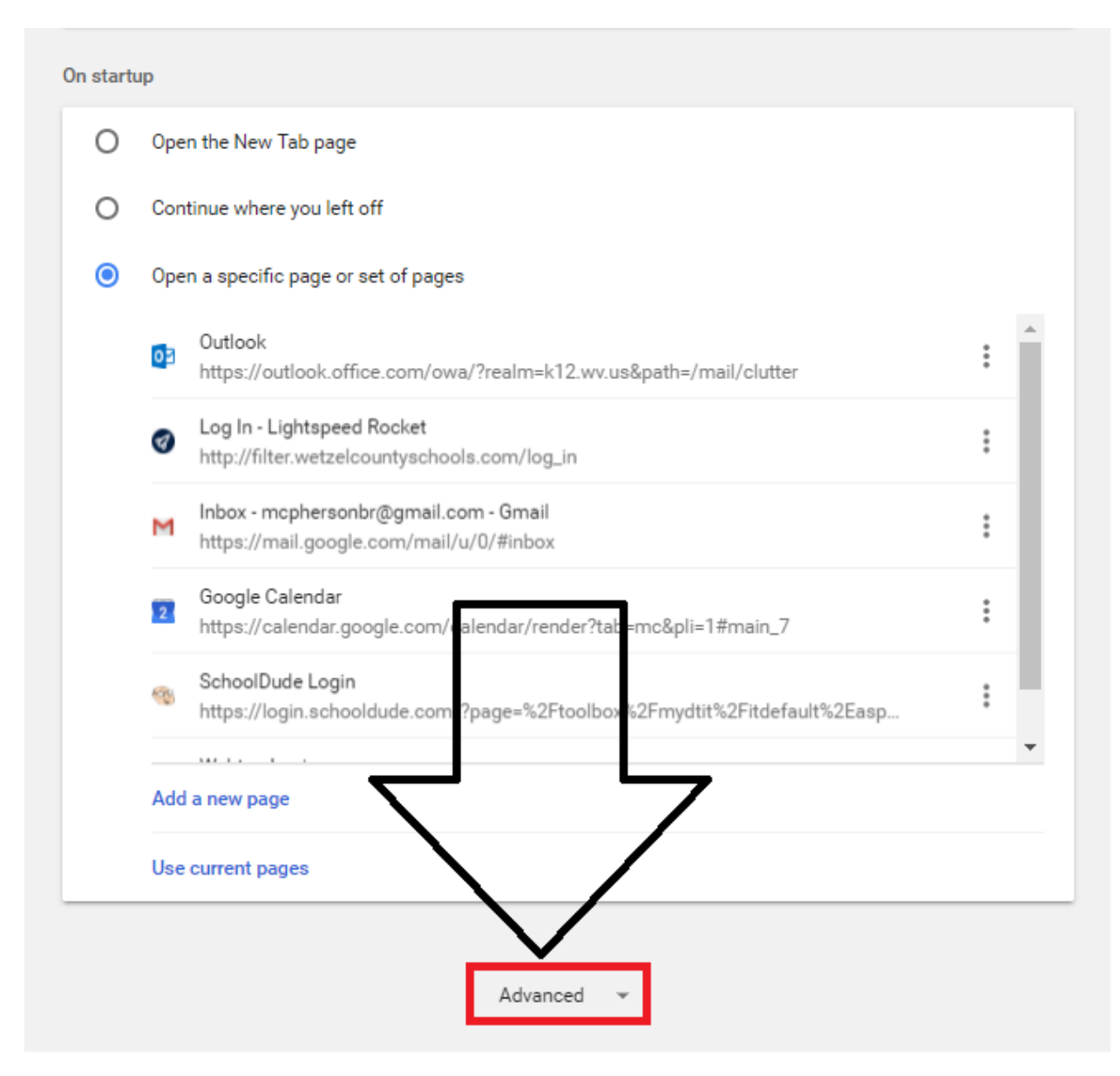

Scroll down and click on "Advanced"

## Disabling Pop-Up Blocker in Chrome

| Privacy and security                                                                                                    |   |  |
|----------------------------------------------------------------------------------------------------|---|--|
| Google Chrome may use web services to improve your browsing experience. You may optionally disable these services. Learn more |   |  |
| Use a web service to help resolve navigation errors                                                                           |   |  |
| Use a prediction service to help complete searches and URLs typed in the address bar                                          |   |  |
| Use a prediction service to load pages more quickly                                                                           | - |  |
| Automatically send some system information and page content to Google to help detect dangerous apps and sites                 |   |  |
| Protect you and your device from dan erous sites                                                                              |   |  |
| Automatically send usage statistics and crash reports to Goodle                                                               |   |  |
| Send a "Do Not Track" request with your browsing traffic                                                                      |   |  |
| Use a web service to help resolve spalling errors<br>Smarter spell-checking by sending what you type in the browser to Google |   |  |
| Manage certificates<br>Manage HTTPS/SSL certificates and settings                                                             | Z |  |
| Content settings<br>Control what information websites can use and what content they can show you                              | • |  |
| Clear browsing data<br>Clear history, cookies, cache, and more                                                                | ÷ |  |

Under the "Privacy and security" Menu click on "Content settings"

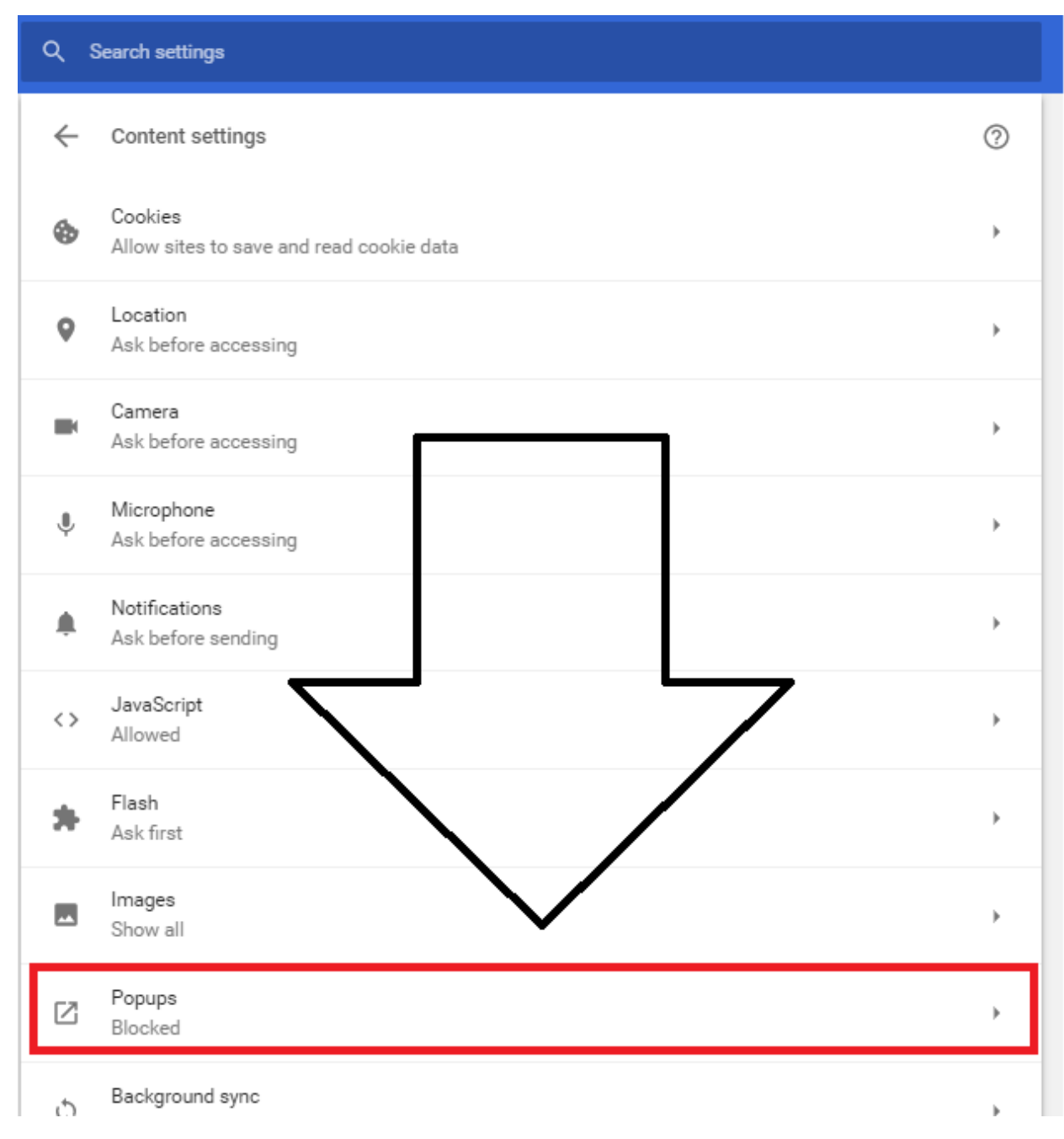

Then click on "Popups"

| Q Search settings     |     |
|-----------------------|-----|
| ← Popups              |     |
| Blocked (recommended) |     |
| Block                 | ADD |
| No sites added        |     |
| Allow                 | ADD |
| No sites added        |     |
|                       |     |

Click on the toggle on the right side of the first line.

| Q Search settings |     |
|-------------------|-----|
| ← Popups          |     |
| Allowed           | -   |
| Block             | ADD |
| No sites added    |     |
| Allow             | ADD |
| No sites added    |     |

It will now appear as above. This will allow pop-ups.